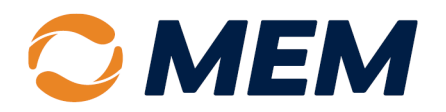

## **How to Access Loss Runs**

**Portal Instruction Guide – Agent Portal** 

NOTE: Log in to the Agent portal using Google Chrome, Microsoft Edge, or Mozilla Firefox.

1. From the Quick Links, select Generate a Loss Run.

| PAY AS YOU GO |           |          | Does this payment | plan fit your clients | Quick Links   |                                                                                                    |
|---------------|-----------|----------|-------------------|-----------------------|---------------|----------------------------------------------------------------------------------------------------|
| 39            | 4         | 0        | 65                | 16                    | 26            | <ul> <li>▲ Report an Injury or Incident</li> <li>È Change a Policy</li> <li>☑ View Account Activity</li> <li>☑ Generate Certificate of Insurance</li> </ul> |
| Quotes        | Prospects | Renewals | Changes           | Delinquencies         | Cancellations | Generate A Loss Run     Generate A Loss Run     Generate A Loss Run     Jodate Your Details     Virtual Claims Kit                                          |

Or from the **Policies Tab**, select the **Policy Number Hyperlink**, then select **Generate a Loss Run**.

| C MEM                                                                                    |                          | Se                   | earch by account or polic | y number                | ۹               |  |  |  |
|------------------------------------------------------------------------------------------|--------------------------|----------------------|---------------------------|-------------------------|-----------------|--|--|--|
| Dashboard Accounts                                                                       | Policies Commissio       | on Resources         |                           |                         |                 |  |  |  |
|                                                                                          | Policies                 | View All             |                           | ×                       |                 |  |  |  |
|                                                                                          | <b>e</b><br>All Policies | 3<br>Recently Viewed | Recently Issued           | <b>16</b><br>Delinquent | 42<br>Open Quot |  |  |  |
| Share                                                                                    | Policy Number            | Account              | Number v Named            | I Insured ~             | Total Premium ~ |  |  |  |
| 6<br>6<br>5                                                                              | MEM 3019574-             | 18 3019574           | Amy's S                   | Store                   | \$5,423.00      |  |  |  |
| Account: Amy's Store                                                                     | Store (301               | 9574)                | n Force                   |                         | _               |  |  |  |
| =                                                                                        | 8                        | 3                    | 0                         |                         |                 |  |  |  |
| Summary                                                                                  | Contacts                 | Changes              | Claims                    | Billing                 |                 |  |  |  |
| Underwriting<br>company MEM Mutual Insurance Company                                     |                          |                      |                           |                         |                 |  |  |  |
| Generate a Certificate Generate a Loss Run View Account Activity Request a Policy Change |                          |                      |                           |                         |                 |  |  |  |

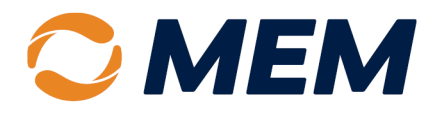

- 2. Select a **Policy**.
- 3. The **Start Date** defaults up to five years back. To change the dates, select the **Date Field.** Use the **Calendar** to choose a date or **Enter a Date** using the MM/DD/YYYY format.

NOTE: Loss runs can be accessed for single or multiple policy terms by changing the dates.

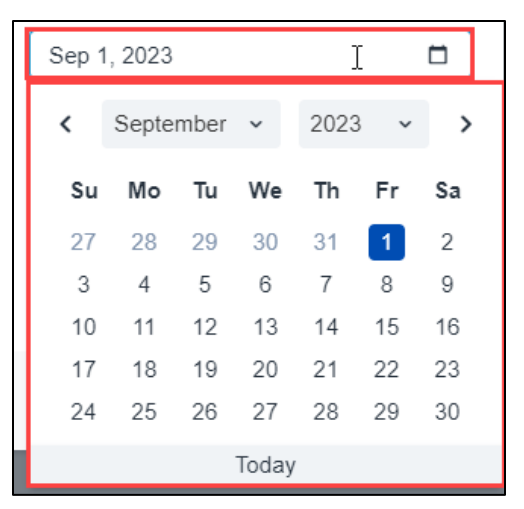

- The End Date automatically populates with the current policy term expiration date. To change the dates, select the Date Field. Use the Calendar to choose a date or Enter a Date using the MM/DD/YYYY format.
- 5. The **Validation Date** should default to today's date, ensure today's date is listed.
- 6. Select Loss Run or Loss Detail.
- 7. Select Generate Report.

| Generate Loss Run Report |                          |             |  |  |  |  |
|--------------------------|--------------------------|-------------|--|--|--|--|
| Policy                   | MEM 3019574, Amy's Store |             |  |  |  |  |
| Start Date               | Oct 1, 2024              |             |  |  |  |  |
| End Date                 | Oct 1, 2025              |             |  |  |  |  |
| Valuation Date           | Nov 5, 2024              |             |  |  |  |  |
| Loss Run                 | Loss De                  | tail        |  |  |  |  |
|                          |                          |             |  |  |  |  |
|                          | Cancel Gene              | rate Report |  |  |  |  |

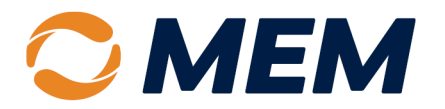

NOTE: The message "Please wait while we are generating the report" will appear.

Please wait while we are generating the report

8. Once generated, the loss run or loss detail will appear in a separate window where they can be **Downloaded**, **Saved** or **Printed**.

| ≣ ι₀ | iss Run | 1 / 2   -        | - 49%                       | +   [3                                                                                                    | I 🔊                   |                                    | Ŧ                                          | Ð                                                                   | : |
|------|---------|------------------|-----------------------------|----------------------------------------------------------------------------------------------------|-----------------------|------------------------------------|--------------------------------------------|---------------------------------------------------------------------|---|
|      |         | Insure<br>Policy | visor Men<br>Number 3019574 | Manager and Angel and Angel and Ang | Lo                    | sses From 10/1/2024 to 1<br>Agency | Loss Ru<br>D/1/2025, as (<br>aniel Boone A | in Report<br>of 11/6/2024<br>gency - Kelly<br>Hill - F157<br>92-388 |   |
|      |         | NO LOSS          | S DURING THE POLICY PERIO   | PC                                                                                                    | OLICYHOLDER CLAIM DET | AIL                                |                                            |                                                                     |   |
|      |         |                  |                             |                                                                                                    |                       |                                    |                                            |                                                                     |   |
|      | 2       |                  |                             |                                                                                                    |                       |                                    |                                            |                                                                     |   |

**NOTE:** If the loss run report window does not open, check the internet browser's pop-up blocker settings.

## Where to Get Help

If this document does not address your questions, please contact **Customer Care** at <u>customercare@mem-ins.com</u> or 800.442.0593.